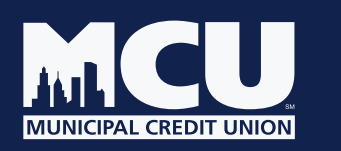

## NYMCU MyCard Visa<sup>®</sup> Debit Card Management App

The NYMCU MyCard App provides you with a way to manage your MCU Visa® Debit Card. Your account security is our top priority. We're excited to offer you a 24/7, convenient and safe app.

# How can I get started with the NYMCU MyCard App?

Get started using the NYMCU MyCard App with the following steps:

a) Download the NYMCU MyCard App from the App Store (iOS) or Google Play (Android)

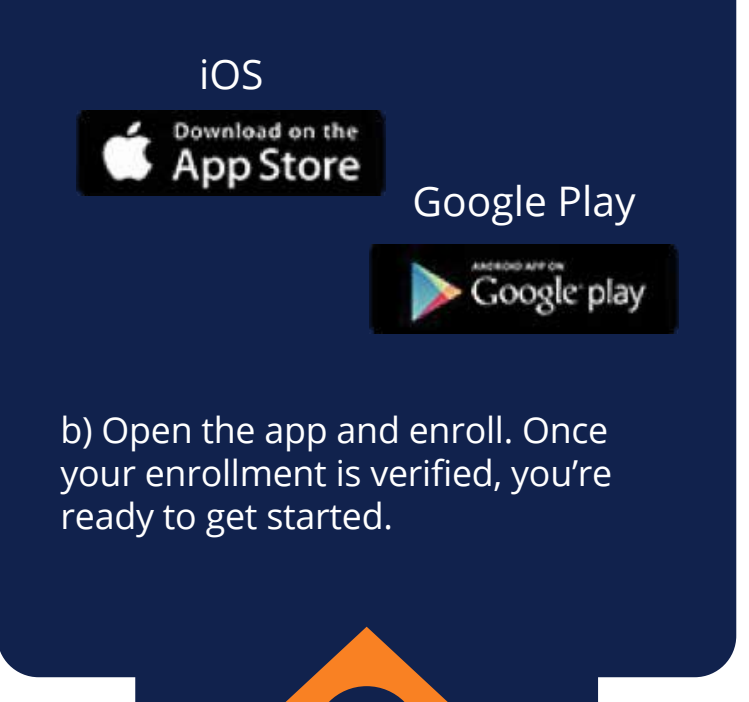

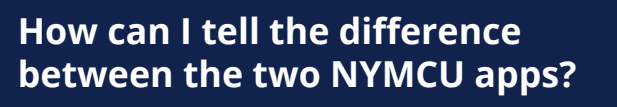

There are two apps available for download in the App Store and Google Play:

a) NYMCU MyCard Visa® Debit Card Management app

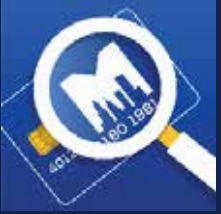

b) NYMCU Mobile Banking app

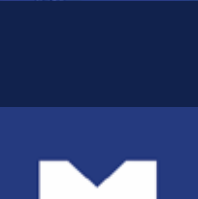

Ail

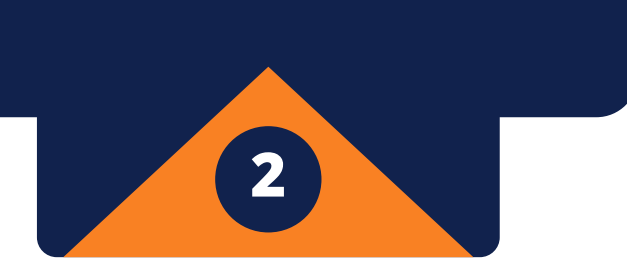

### How do I enroll in the NYMCU MyCard app?

After downloading the app, click on "Enroll Now" and follow the prompts.

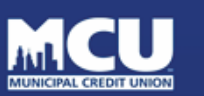

Welcome to NYMCU MyCard

### How do I add my MCU Visa® debit card after enrolling in the NYMCU MyCard app?

After enrolling in the NYMCU MyCard app, click on the plus sign in the upper right corner to add your Visa® debit card.

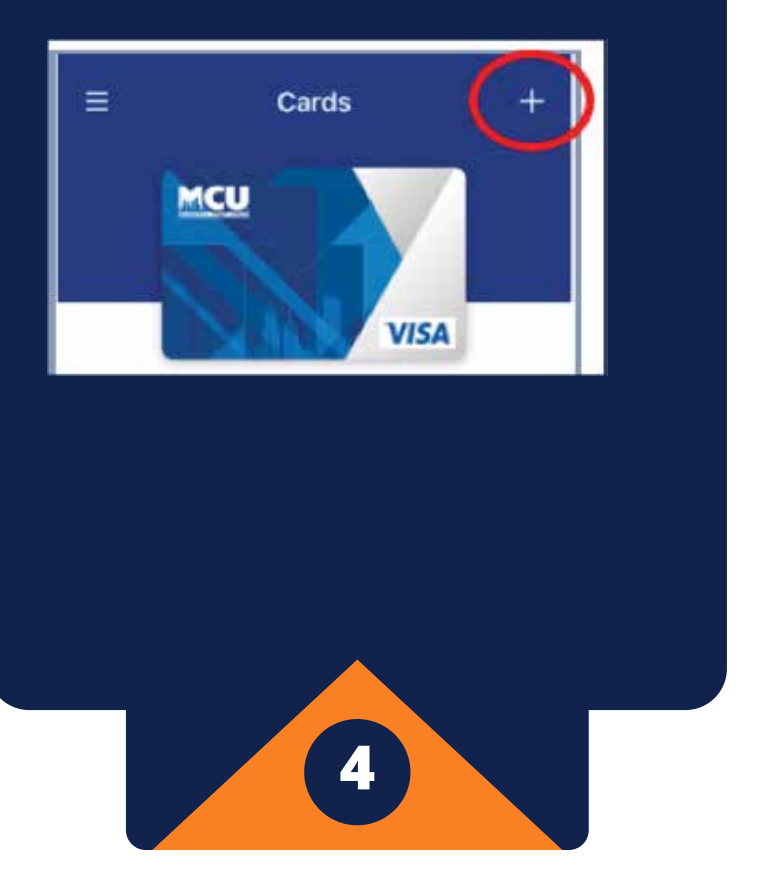

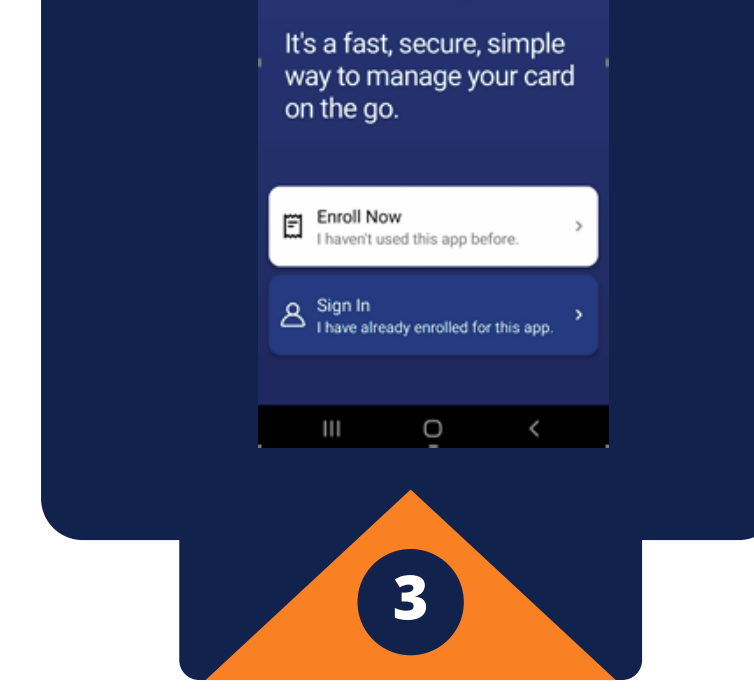

# Can I set up a biometric login with the NYMCU MyCard app?

#### Yes.

#### a) Click on the menu icon in the upper left

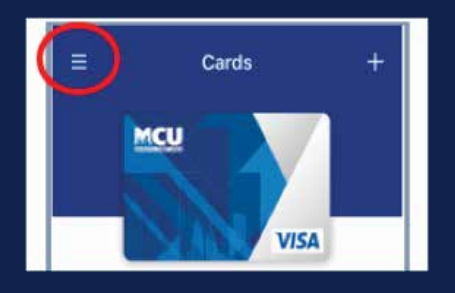

b) Click on "Settings". Depending on the type of phone you have, select the biometric login you want to use.

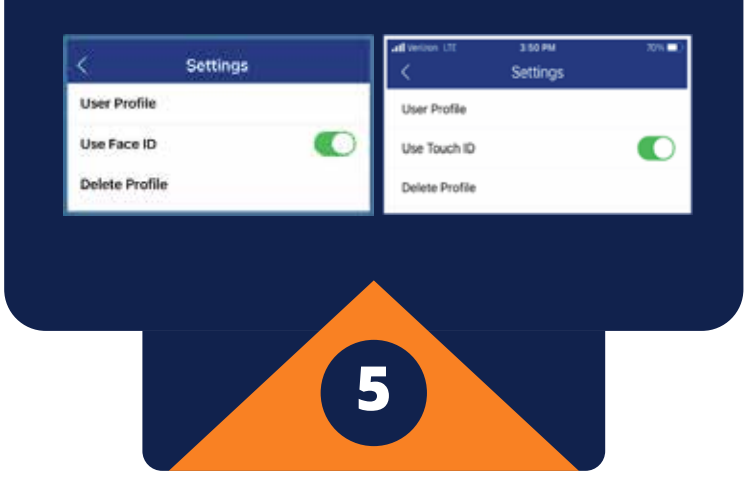

# What should I do if I forget my login credentials?

To reset your login credentials, click on "Forgot?"

# What functions can I perform on the NYMCU MyCard app?

The NYMCU MyCard app allows you to perform many functions like the following:

- Turn your card on/off. Suspend your card to prevent unauthorized use, or until you decide to turn it back on.
- Update your card's PIN (current PIN is required)
- Link your card to a digital wallet, Apple Pay (available on Apple devices)
- Set up alerts to be delivered via text, email or push notifications.
- Set travel notices for uninterrupted card usage when you travel
- Locate an MCU branch ATM near you, or find a merchant to use your mobile wallet
- Setup login preference, such as Biometrics

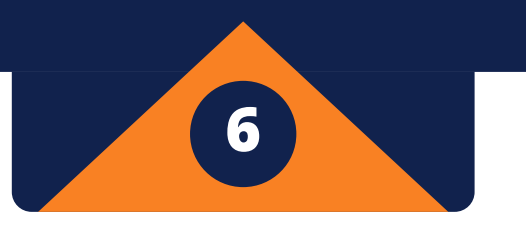

Can the login credentials I use for the NYMCU MyCard app be the same as my credentials for the NYMCU Digital Banking app?

located next to the Username and Password fields.

| Username                    | Eorgot2 |
|-----------------------------|---------|
| Password                    | Eorgot2 |
| Remember me on this device  |         |
| Sign In                     |         |
|                             |         |
| New to this app? Start here |         |
| III O -                     | <       |
| 7                           |         |

While the login credentials can be the same for both apps, for security purposes, we discourage keeping the same credentials for both apps.

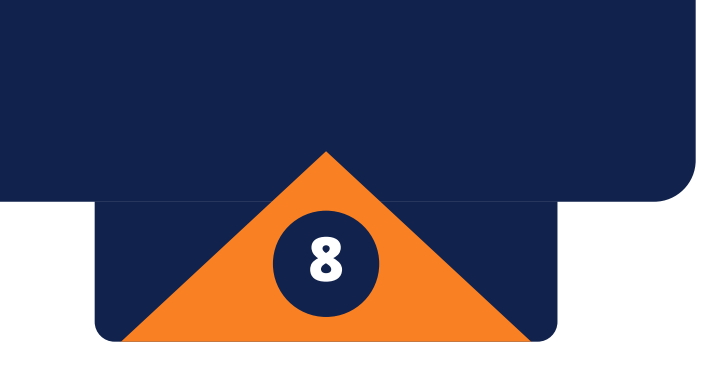

### Can I access NYMCU digital banking from the NYMCU MyCard app?

Yes. Click on the menu in the upper left of the screen and then click on the NYMCU Mobile Banking link.

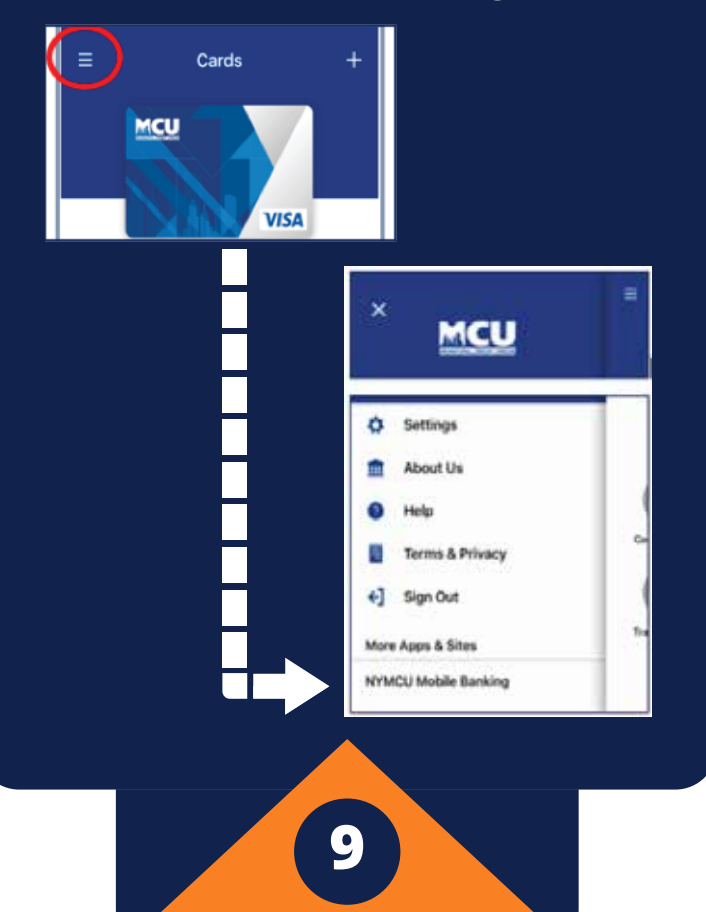

### Who can I contact if I need help with the setup of the NYMCU MyCard app?

If you have any problems with your registration, please contact our support line at 212-693-4900 or email us at ebranch@nymcu.org.

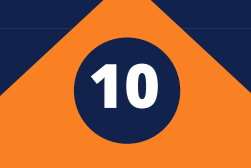

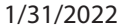